# Fehlerbehebung bei nicht partitionierten SD-Karten in CIMC mit Flexflash-Controller FX3S

# Einführung

In diesem Dokument wird beschrieben, wie Fehler bei nicht partitionierten SD-Karten auf Flexflash-Controller behoben werden.

# Voraussetzungen

#### Anforderungen

Für dieses Dokument bestehen keine speziellen Anforderungen.

#### Verwendete Komponente

Die Informationen in diesem Dokument basieren auf den folgenden Software- und Hardwareversionen:

- Standalone-Server der C-Serie
- Flexflash-Controller FX3S
- Zwei SD-Karten gleicher Größe
- CIMC-Version 3.x oder höher

Die Informationen in diesem Dokument wurden von den Geräten in einer bestimmten Laborumgebung erstellt. Alle in diesem Dokument verwendeten Geräte haben mit einer leeren (Standard-)Konfiguration begonnen. Wenn Ihr Netzwerk in Betrieb ist, stellen Sie sicher, dass Sie die potenziellen Auswirkungen eines Befehls verstehen.

## Problem

#### Fehlermeldungen und Fehlercode

Fehlercode: F1260

**Beschreibung**: Flex Flash Virtual Drive 1 (Hypervisor) heruntergestuft: Überprüfen Sie das Flash-Gerät oder den Controller.

Grund: Geräte-heruntergestuft

#### Fehlercode: F1262

**Beschreibung**: Flexflash-Controller Flexflash-0-Konfigurationsfehler: Korrekte Konfiguration des Flexflash-Controllers

Grund: Geräte\_ungesund

Hinweis: Szenario, in dem das Problem mit einer vorhandenen SD-Karte vorliegt.

| Fault Summary     | Fault History                                                                                                    | System Event | Log Cisco IMC Log           | Logging Controls              |                               |                                                         |             |                                   |       |  |
|-------------------|----------------------------------------------------------------------------------------------------|--------------|-----------------------------|-------------------------------|-------------------------------|---------------------------------------------------------|-------------|-----------------------------------|-------|--|
| Fault Entrie      | es.                                                                                                    |              |                             |                               |                               |                                                         |             | Total 2                           | 2 🖏 🗸 |  |
|                   |                                                                                                    |              |                             |                               |                               |                                                         | Show        | Quick Filter                      | · 🔽   |  |
| Time              | Severity                                                                                                    | Code         | Domain Name                 |                               | Probable Cause                | Description                                             |             |                                   |       |  |
|                   |                                                                                                    |              |                             |                               |                               |                                                         |             |                                   |       |  |
| 2020-07-21T10:3   | 32:26 🔷 Warnir                                                                                                    | g F1260      | sys/rack-unit-1/board/stora | ge-flexflash-FlexFlash-0/vd-1 | equipment-degraded            | Flex Flash Virtual Drive 1 (Hypervisor) Degraded: p     | lease chec  | k the flash device or the control | oller |  |
| 2020-07-21T10:3   | 2020-07-21T10:32:26 Varning F1262 systrack-unit-1/board/storage-flex/flash-Flex/Flash-0 equipment-unhealthy Flex Flash controller Flex/Flash-0 configuration error: configure the flex controller correctly |              |                             |                               |                               |                                                         |             |                                   |       |  |
| Faults Histo      | ory                                                                                                    |              |                             |                               |                               |                                                         |             | Total 3                           | 3 Ø - |  |
|                   |                                                                                                    |              |                             |                               |                               |                                                         | Show        | Quick Filter                      | · 🔽   |  |
| Time              | Seve                                                                                                    | erity P      | robable Cause               | Description                   |                               |                                                         |             |                                   |       |  |
| 2020 Jul 21 10:33 | 2:26 BST 🔺 N                                                                                                    | otice E      | QUIPMENT_DEGRADED           | [F1260][warning][equipment    | -degraded][sys/rack-unit-1/b  | oard/storage-flexflash-FlexFlash-0/vd-1] Flex Flash Vir | tual Drive  | 1 (Hypervisor) Degraded: plea     | ase   |  |
| 2020 Jul 21 10:33 | 2:26 BST 🔒 N                                                                                                    | otice E      | QUIPMENT_UNHEALTHY          | [F1262][warning][equipment    | -unhealthy][sys/rack-unit-1/b | oard/storage-flexflash-FlexFlash-0] Flex Flash control  | er FlexFlas | sh-0 configuration error: config  | gure  |  |
| 2020 Jul 21 10:32 | 2:21 BST OD                                                                                                    | ebug L       | OG_DEBUG                    | SEL INIT DONE                 |                               |                                                         |             |                                   |       |  |

Nachdem Sie zu **Storage > Cisco FlexFlash** navigiert haben, wird davon ausgegangen, dass SD-Karte 1 als unpartitionierter Hypervisor und Virtual Drive Hypervisor wie erwartet heruntergestuft wurde

| ↑ / / Cisco FlexFlash                         | 🖌 / / Cisco FlexFlash / Virtual Drives 🚖 Refresh   Host Power   Launch KVM   Ping   CIMC Reboot   Locator LED   🚱 |                        |                    |                     |                                         |                         |                                      |  |  |  |
|-----------------------------------------------|----------------------------------------------------------------------------------------------------|------------------------|--------------------|---------------------|-----------------------------------------|-------------------------|--------------------------------------|--|--|--|
| General Physical Drives                       | Virtual Drives                                                                                                    | FlexFlash Logs         |                    |                     |                                         |                         |                                      |  |  |  |
| Virtual Drives                                |                                                                                                    |                        |                    |                     |                                         |                         | Selected 0 / Total 1 4               |  |  |  |
| Disable Virtual Drive 5                       | lync Virtual Drive                                                                                                | Erase Virtual Drive    |                    |                     |                                         |                         |                                      |  |  |  |
| Virtual Drive                                 | ID                                                                                                    | Drive Scope Size       | Drive Status       | Host Accessible     | Drive Type                              | Operation in Progress   | Last Operation Status                |  |  |  |
| Hypervisor                                    | 1                                                                                                    | Raid 30432 MB          | Degraded           | Not-Connected       | Removable                               | NA                      | none                                 |  |  |  |
| A / / Cisco FlexFlash General Physical Drives | / Physical Drives                                                                                                 | FlexFlash Logs         |                    |                     | Refresh                                 | Host Power   Launch KVM | Ping   CIMC Reboot   Locator LED   🥹 |  |  |  |
| Physical Drives                               |                                                                                                    |                        |                    |                     |                                         |                         | Total 2 🖏                            |  |  |  |
| Physical Drives                               | Status                                                                                                    | Controller Card Ty     | e Card Mo          | de Health           | Sync Mode                               | Slot Number             |                                      |  |  |  |
| SLOT-1                                        | present                                                                                                    | FlexFlash-0 unpartitio | ned card NA        | NA                  | NA                                      | SLOT-1                  |                                      |  |  |  |
| Capacity:                                     | 30436 MB                                                                                                    | Partition Count:       | 0                  | Signature:          | 000000000000000000000000000000000000000 | 000000000               |                                      |  |  |  |
| OEM ID:                                       | GH                                                                                                    | Write Error Threshold: | 0                  | Product Name:       | SMART                                   |                         |                                      |  |  |  |
| Block Size:                                   | 512 bytes                                                                                                    | Manufacturer ID:       | 137                | Serial Number:      | 0x1010886f                              |                         |                                      |  |  |  |
| Card Status:                                  | NA                                                                                                    | Read Error Count:      | 0                  | Write Enabled:      | true                                    |                         |                                      |  |  |  |
| Product Revision:                             | 3.0                                                                                                    | Write Error Count:     | 0                  | Drives Enabled:     |                                         |                         |                                      |  |  |  |
| Password Protected:                           | false                                                                                                    | Read Error Threshold:  | 0                  | Manufacturing Date: | 7/19                                    |                         |                                      |  |  |  |
| Dirty Partition Map:                          | NA                                                                                                    | Stale Partition Map:   | NA                 |                     |                                         |                         |                                      |  |  |  |
| SLOT-2                                        | present                                                                                                    | FlexFlash-0 FX3S co    | nfigured mirror-se | condary healthy     | manual                                  | SLOT-2                  |                                      |  |  |  |
|                                               |                                                                                                    |                        |                    |                     |                                         |                         |                                      |  |  |  |

Der Flexflash-Controller-Status wird hier im Bild angezeigt.

| ♠ / / Cisco FlexFlash / G             | / / Cisco FlexFlash / General ★         |                                       |  |  |  |  |  |  |  |  |
|---------------------------------------|-----------------------------------------|---------------------------------------|--|--|--|--|--|--|--|--|
| General Physical Drives               | Virtual Drives FlexFlash Logs           |                                       |  |  |  |  |  |  |  |  |
| Activate / Reset FlexFlash Controller | Configure Operational Profile   Configu | re Cards                              |  |  |  |  |  |  |  |  |
| ▼ General                             |                                         |                                       |  |  |  |  |  |  |  |  |
| Product Name:                         | Cisco FlexFlash                         | Physical Drive Count: 2               |  |  |  |  |  |  |  |  |
| Controller Name:                      | FX3S                                    | - Virtual Drive Count                 |  |  |  |  |  |  |  |  |
| Running Firmware Version:             | 1.3.2 build 172                         | • • • • • • • • • • • • • • • • • • • |  |  |  |  |  |  |  |  |
| Staged Firmware Version:              | 1.3.2 build 172                         | Virtual Drive Count: 1                |  |  |  |  |  |  |  |  |
| Vendor:                               | Cvoress                                 | _                                     |  |  |  |  |  |  |  |  |
| Controller Status:                    | Mode Matching Healthy SD card and F     | 0                                     |  |  |  |  |  |  |  |  |
| Cards Manageable:                     | No                                      |                                       |  |  |  |  |  |  |  |  |

**Hinweis**: Unpartitionierte SD-Karte wurde beschädigt und kann mit der RMA fortfahren? Nein, das Problem kann möglicherweise nicht durch einen Austausch gelöst werden.

### Lösung

Schritt 1: Klicken Sie auf der Registerkarte Allgemein auf Karten konfigurieren, wie in diesem Bild gezeigt.

| al Physical Drives           | Virtual Drives F      | exFlash Logs                      |
|------------------------------|-----------------------|-----------------------------------|
| / Reset FlexFlash Controller | Configure Operational | Profile   Configure Cards         |
| ieneral                      |                       | Configure Cards                   |
| Product Name:                | Cisco FlexFlash       |                                   |
| Controller Name:             | FX3S                  | Mode: Mirror                      |
| Running Firmware Version:    | 1.3.2 build 172       |                                   |
| Staged Firmware Version:     | 1.3.2 build 172       | Mirror Partition Name: Hypervisor |
| Vendor:                      | Cypress               |                                   |
| Controller Status:           | OK                    | Select Primary Card: Slot 1       |
| Cards Manageable:            | Yes                   | Virtual Drive: Removable          |
|                              |                       | Save Reset Values Cancel          |

Schritt 2: Wählen Sie Primäre Karte als **SLOT 2 aus** (da Steckplatz 1 für die unpartitionierte Karte verwendet wird und davon ausgegangen wird, dass alle Daten in SD-Karte 2 gespeichert sind). Aktivieren Sie **AUTO-SYNC**, und klicken Sie auf **SPEICHERN**, wie in diesem Bild gezeigt.

| Configure Cards                      |                   | 0 ×    |
|--------------------------------------|-------------------|--------|
| Mode:                                | Mirror            |        |
| Mirror Partition Name:<br>Auto Sync: | Hypervisor        |        |
| Select Primary Card:                 | Slot 2            | •      |
| Virtual Drive:                       | Removable         | •      |
|                                      | Save Reset Values | Cancel |

Schritt 3: Nachdem Sie auf **SPEICHERN** geklickt haben, wird ein Fenster angezeigt. Klicken Sie, wie in diesem Bild gezeigt, auf **OK**.

| ement C       | This action will mark selected slot as healthy primary and other slot(if card existing) as unhealthy secondary. | <b>V</b> 4 |
|---------------|----------------------------------------------------------------------------------------------------|------------|
|               | This operation may also disturb host connectivity.                                                              | Launch ł   |
| FlexF         | Would you like to continue?                                                                                     |            |
| rational Prof | OK Cancel                                                                                                    |            |
|               |                                                                                                    |            |
| sh            | Mode: Mirror                                                                                                    |            |
|               | Mirror Partition Name: Hypervisor                                                                               |            |

Schritt 4: Nachdem Sie auf **OK** geklickt haben, beachten Sie, dass auf der Registerkarte "Physical Drives" (Physische Laufwerke) Steckplatz 1 mit unpartitionierter Karte als **MIRROR\_SECONDARY** konfiguriert werden soll, **aber UNHEALTHY**, dies ist ein erwartetes Verhalten.

| Gen | eral Physical Drives | Virtual Drives | FlexFlash Logs |                 |                  |           |           |             |         |    |
|-----|----------------------|----------------|----------------|-----------------|------------------|-----------|-----------|-------------|---------|----|
| Phy | sical Drives         |                |                |                 |                  |           |           |             | Total 2 | ¢٠ |
|     | Physical Drives      | Status         | Controller     | Card Type       | Card Mode        | Health    | Sync Mode | Slot Number |         |    |
| ۲   | SLOT-1               | present        | FlexFlash-0    | FX3S configured | mirror-secondary | unhealthy | auto      | SLOT-1      |         |    |
| •   | SLOT-2               | present        | FlexFlash-0    | FX3S configured | mirror-primary   | healthy   | auto      | SLOT-2      |         |    |

Schritt 5: Auf der Registerkarte Virtuelle Laufwerke wird die automatische Synchronisierung von virtuellen Laufwerken initiiert (in Schritt 2 ist die automatische Synchronisierung aktiviert). Warten Sie, bis die automatische Synchronisierung zu 100 % abgeschlossen ist.

| Ger  | neral   | Physical Drives | Virtual Drives     | FlexFlash Lo    | ogs      |              |                 |            |                        |     |
|------|---------|-----------------|--------------------|-----------------|----------|--------------|-----------------|------------|------------------------|-----|
| Virt | ual Dr  | rives           |                    |                 |          |              |                 |            | Selected 0 / Total 1   | ₽   |
|      | Disable | Virtual Drive   | Sync Virtual Drive | Erase Virtual D | Irive    |              |                 |            | -                      | 1   |
|      | Vir     | tual Drive      | ID                 | Drive Scope     | Size     | Drive Status | Host Accessible | Drive Type | Operation in Progress  | L   |
|      | ) Hyp   | pervisor        | 1                  | Raid            | 60901 MB | Degraded     | Not-Connected   | Removable  | Syncing(Auto) 14% done | n   |
|      |         |                 |                    |                 |          |              |                 |            |                        | - C |

Schritt 6: Nachdem die **automatische Synchronisierung** abgeschlossen ist, wie in diesem Bild gezeigt, wird das virtuelle Laufwerk als **gesund** angezeigt.

| Gener  | al Physical Drive  | s Virtual Drives   | FlexFlash Lo    | ogs      |              |                 |            |                       |
|--------|--------------------|--------------------|-----------------|----------|--------------|-----------------|------------|-----------------------|
| Virtua | I Drives           |                    |                 |          |              |                 |            | Selected 0 / Total 1  |
| Dis    | able Virtual Drive | Sync Virtual Drive | Erase Virtual D | rive     |              |                 |            |                       |
|        | Virtual Drive      | ID                 | Drive Scope     | Size     | Drive Status | Host Accessible | Drive Type | Operation in Progress |
|        | Hypervisor         | 1                  | Raid            | 60901 MB | Healthy      | Not-Connected   | Removable  | NA                    |

Die Karte in Steckplatz Nr. 1, die in Schritt 4 gesund gesehen wird, ist jetzt **GESUNDHEIT** nach **AUTO-SYNC.** 

| eral   | Physical Drives | Virtual Drives | FlexFlash Logs |                 |                  |         |           |             |         |
|--------|-----------------|----------------|----------------|-----------------|------------------|---------|-----------|-------------|---------|
| sical  | Drives          |                |                |                 |                  |         |           | т           | Total 2 |
| Physic | cal Drives      | Status         | Controller     | Card Type       | Card Mode        | Health  | Sync Mode | Slot Number |         |
| SLOT-  | 1               | present        | FlexFlash-0    | FX3S configured | mirror-secondary | healthy | auto      | SLOT-1      |         |
| SLOT-  | 2               | present        | FlexFlash-0    | FX3S configured | mirror-primary   | healthy | auto      | SLOT-2      |         |

Schritt 7: Das virtuelle Laufwerk kann immer noch nicht auf den Host zugegriffen werden, wenn Sie dies hier beobachten, d. h. Sie können es nicht in der Boot-Option sehen und das Betriebssystem nicht von dort booten oder das Betriebssystem darauf installieren.

| ♠ /            | / Cisco FlexFlash /     | Virtual Drive   | s ★              |          |              | Refresh Host    | Power |  |  |  |
|----------------|-------------------------|-----------------|------------------|----------|--------------|-----------------|-------|--|--|--|
| Gene           | ral Physical Drives     | Virtual Drives  | gs               |          |              |                 |       |  |  |  |
| Virtual Drives |                         |                 |                  |          |              |                 |       |  |  |  |
| Er             | nable Virtual Drive Syn | c Virtual Drive | Erase Virtual Dr | ive      |              |                 |       |  |  |  |
|                | Virtual Drive           | ID              | Drive Scope      | Size     | Drive Status | Host Accessible |       |  |  |  |
|                | Hypervisor              | 1               | Raid             | 60901 MB | Healthy      | Not-Connected   |       |  |  |  |
|                |                         | 1               |                  |          |              |                 |       |  |  |  |
|                |                         |                 |                  |          |              |                 |       |  |  |  |

Schritt 8: Um den Zugriff auf den Host zu ermöglichen, klicken Sie unter Virtuelles Laufwerk auf VIRTUELLES LAUFWERK AKTIVIEREN.

| ×   | 😕 🖞 Cisco Integrated Management Controller 🔶          |                                  |                   |          |                      |                 |  |  |  |  |  |
|-----|-------------------------------------------------------|----------------------------------|-------------------|----------|----------------------|-----------------|--|--|--|--|--|
| ♠ / | / Cisco FlexFla                                       | ash / <mark>Virtual Drive</mark> |                   |          | Refresh   Host Power |                 |  |  |  |  |  |
| Ge  | General Physical Drives Virtual Drives FlexFlash Logs |                                  |                   |          |                      |                 |  |  |  |  |  |
| Vir | tual Drives                                           | _                                |                   |          |                      |                 |  |  |  |  |  |
|     | Enable Virtual Drive                                  | Sync Virtual Drive               | Erase Virtual Dri | ve       |                      |                 |  |  |  |  |  |
|     | Virtual Drive                                         | ID                               | Drive Scope       | Size     | Drive Status         | Host Accessible |  |  |  |  |  |
|     | Hypervisor                                            | 1                                | Raid              | 60901 MB | Healthy              | Not-Connected   |  |  |  |  |  |
|     |                                                       |                                  |                   |          |                      |                 |  |  |  |  |  |

Schritt 9: Nun wird beobachtet, dass das virtuelle Laufwerk mit dem Host verbunden ist und im Startmenü angezeigt wird, wie in diesem Bild gezeigt.

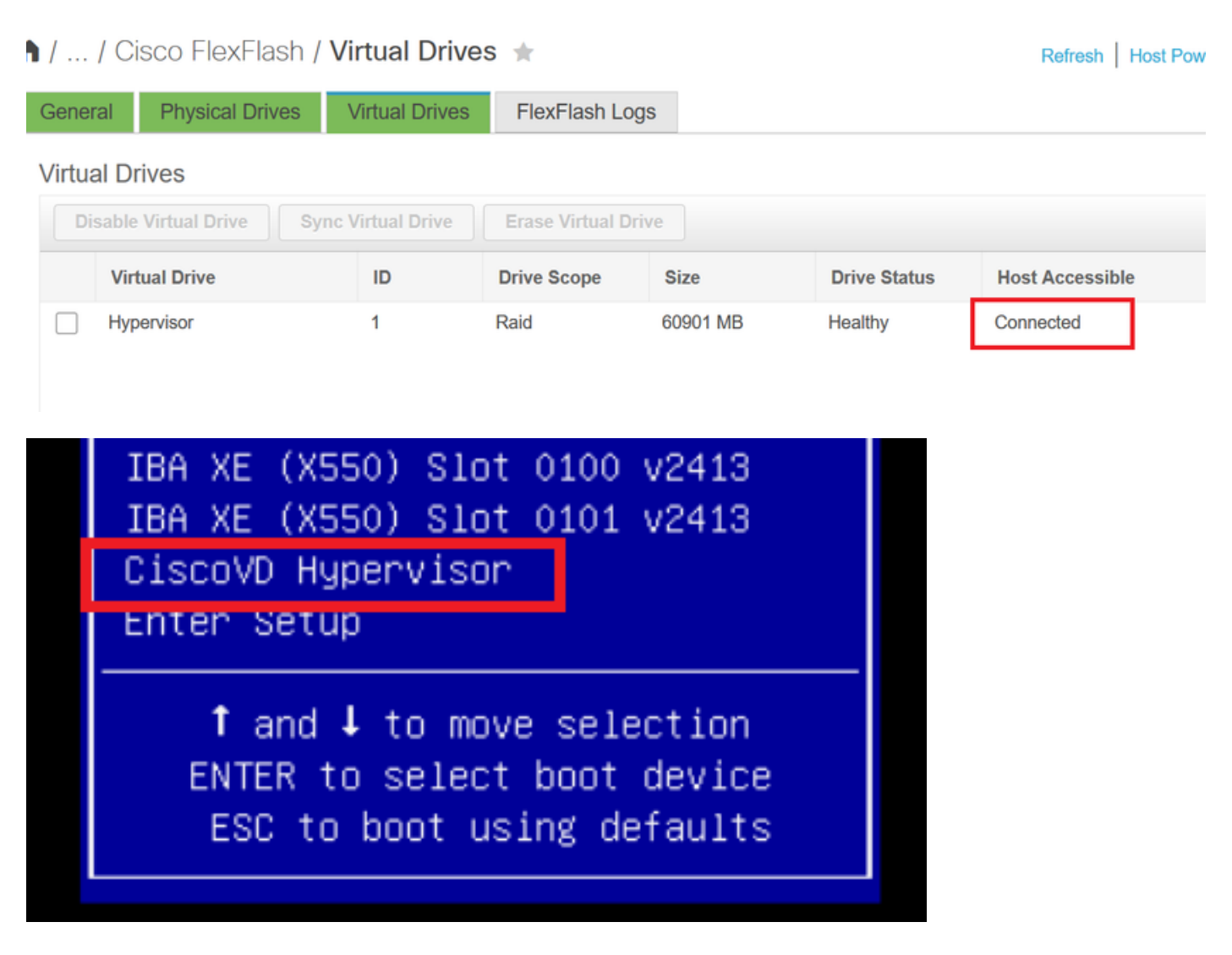

#### Wenn Sie vergessen, AUTO-SYNC in Schritt 2 zu überprüfen?

Die virtuelle Festplatte wird nicht automatisch synchronisiert, und SD-Karte 1 wird weiterhin als **UNHEALTHY** angezeigt. Aktivieren Sie unter der Registerkarte **VIRTUELLE LAUFWERKE** das Kontrollkästchen Virtuelles Laufwerk, und klicken Sie auf **VIRTUELLES LAUFWERK SYNC**. Dies wird als **MANUELLE SYNC** bezeichnet. Gut, selbsterklärend.

Nach Abschluss der Synchronisierung werden das virtuelle Laufwerk und die SD-Karte 1 wie in **Schritt 6** gezeigt fehlerfrei.

| Martinel Driver                      | -                             |                                                                  |                                                                                | Refresh   Host Power   Launch KVM   Ping   CIMC Reboot   Locator LED                                                                     |                                                                                                    |                                                                                                    |  |
|--------------------------------------|-------------------------------|------------------------------------------------------------------|--------------------------------------------------------------------------------|----------------------------------------------------------------------------------------------------|----------------------------------------------------------------------------------------------------|----------------------------------------------------------------------------------------------------|--|
| Drives Virtual Drives FlexFlash Logs |                               |                                                                  |                                                                                |                                                                                                    |                                                                                                    |                                                                                                    |  |
|                                      |                               |                                                                  |                                                                                |                                                                                                    |                                                                                                    | Selected 1 / Total 1                                                                                                    |  |
| irtual Drive Sync Virtual Drive      |                               | Erase Virtual Drive                                              |                                                                                |                                                                                                    |                                                                                                    |                                                                                                    |  |
| ID                                   | Drive Scope                   | Size                                                             | Drive Status                                                                   | Host Accessible                                                                                                    | Drive Type                                                                                                    | Operation in Progress                                                                                                    |  |
| 1                                    | Raid                          | 60901 MB                                                         | Degraded                                                                       | Not-Connected                                                                                                    | Removable                                                                                                    | Syncing(Manual) 0% done                                                                                                    |  |
|                                      | Sync Virtual Drive<br>ID<br>1 | Sync Virtual Drive Erase Virtual Drive   ID Drive Scope   1 Raid | Sync Virtual Drive Erase Virtual Drive   ID Drive Scope Size   1 Raid 60901 MB | Sync Virtual Drive     Erase Virtual Drive       ID     Drive Scope     Size     Drive Status       1     Raid     60901 MB     Degraded | Sync Virtual Drive     Erase Virtual Drive       ID     Drive Scope     Size     Drive Status     Host Accessible       1     Raid     60901 MB     Degraded     Not-Connected | Sync Virtual Drive     Erase Virtual Drive       ID     Drive Scope     Size     Drive Status     Host Accessible     Drive Type       1     Raid     60901 MB     Degraded     Not-Connected     Removable |  |

# Zugehörige Informationen

- <u>Cisco FlexFlash: Verwendung und Verwaltung der Cisco Flexible Flash Internal SD Card für</u> <u>Cisco Standalone-Rack-Server der UCS C-Serie</u>
- <u>Cisco FlexFlash Secure Digital Cards für Cisco UCS-Server konfigurieren und verwenden -</u> <u>Whitepaper</u>